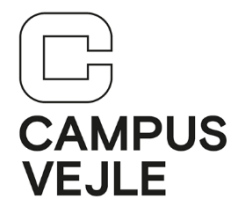

## Wintid – Hvordan registrerer jeg endagsfravær

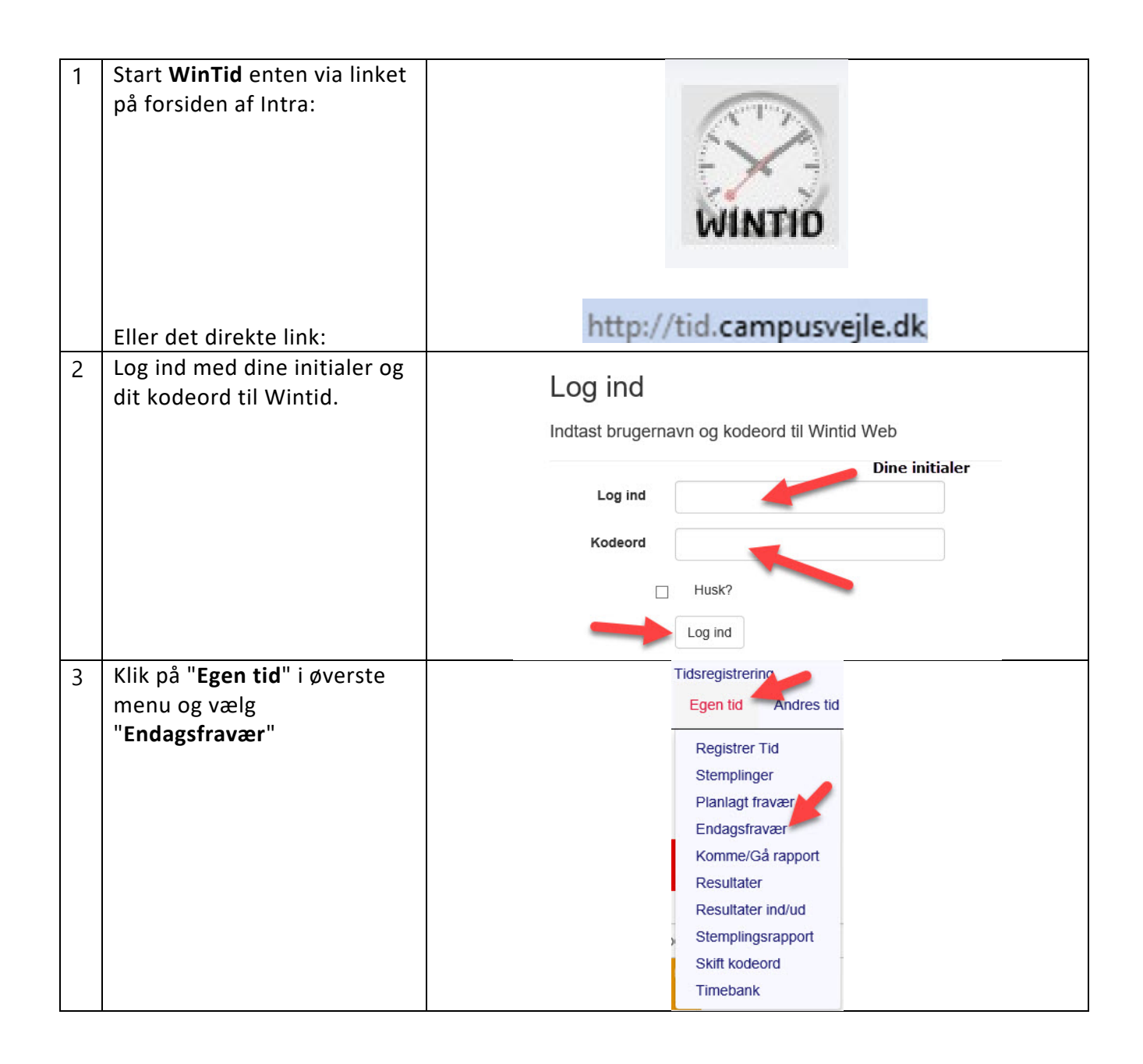

| 4 | Vælg <b>dato</b> for endagsfravær:                                                | Endagsfravær                                                                       |                          |    |    |                                                                                                    |    |    |    |     |  |  |
|---|-----------------------------------------------------------------------------------|------------------------------------------------------------------------------------|--------------------------|----|----|----------------------------------------------------------------------------------------------------|----|----|----|-----|--|--|
|   |                                                                                   |                                                                                    | 13-10-2018 × Va          |    |    |                                                                                                    |    |    |    |     |  |  |
|   |                                                                                   |                                                                                    | « oktober 2018           |    |    |                                                                                                    |    |    |    |     |  |  |
|   |                                                                                   |                                                                                    | ma                       | ti | on | to                                                                                                    | fr | lø | sø | -   |  |  |
|   |                                                                                   |                                                                                    | 24                       | 25 | 26 | 27                                                                                                    | 28 | 29 | 30 | vat |  |  |
|   |                                                                                   |                                                                                    | 1                        | 2  | 3  | 4                                                                                                    | 5  | 6  | 7  |     |  |  |
|   |                                                                                   |                                                                                    | 8                        | 9  | 10 | 11                                                                                                    | 12 | 13 | 14 |     |  |  |
|   |                                                                                   |                                                                                    | 15                       | 16 | 17 | 18                                                                                                    | 19 | 20 | 21 |     |  |  |
|   |                                                                                   |                                                                                    | 22                       | 23 | 24 | 25                                                                                                    | 26 | 27 | 28 |     |  |  |
|   |                                                                                   |                                                                                    | 29                       | 30 | 31 | 1                                                                                                    | 2  | 3  | 4  |     |  |  |
|   | Vælg <b>Fraværskode</b> (Årsag):                                                  | Endagsfravær<br>13-oktober-2018<br>Stemplet dato<br>© 2018 - Wintid Web V201 - Dir |                          |    |    | Vælg fraværskode<br>Sygdom<br>Barn 1. sygedag<br>Barn 2. sygedag<br>50/60 års fødselsdag<br>Lægebesøg m.v.<br>sygdom m/refusion<br>Ferie<br>Særlige feriedage<br>Omsorgsdage - gl. ordning<br>Afspadsering<br>Bryllup/sølvbryllup/guldbryllup<br>25 års jubilæum<br>Ægtefælle/samlever (60 år)<br>Alvorlig sygdom i familien<br>Begravelse i familien<br>Barsel/forældreorlov<br>Ferie uden løn (løntræk)<br>Kursus<br>Betalt fri iflg. aftale<br>Afsp Rengøring<br>Seniordage<br>Studietur HHX |    |    |    |     |  |  |
| 5 | Klik på " <b>Log ud</b> " i øverste<br>højre hjørne for at logge ud<br>af WinTid. |                                                                                    | - Campus Vejle<br>Log ud |    |    |                                                                                                    |    |    |    |     |  |  |

## Hjalp denne vejledning dig?

<u>Brug et halvt minut på feedback via dette link</u> – vi vil gerne lave vejledningerne så gode som overhovedet muligt!